### Paper 167-2010

# SAS® and Excel, A Winning Combination, Part 1: Easy Solutions for Multi-Sheet Excel Workbooks, Color-Coding, Imbedded Graphs, etc. LeRoy Bessler PhD, Bessler Consulting and Research Fox Point, Milwaukee, Wisconsin, USA, Le\_Roy\_Bessler@wi.rr.com

### Abstract

SAS is my personal favorite computer tool, but the world's commonest non-SAS tool for data presentation, and working with data, is Microsoft Excel. People often want your SAS report formatted as a spreadsheet, so that they and others can post-process or reformat data however they like. This short tutorial on SAS-to-Excel solutions is for anyone who needs to deliver information via Excel from a SAS program. In regard to the popular "traffic lighting" concept, this paper will explain how to color-code data so as to address the commonest form of color blindness. The paper will reach the limits of what this author can easily do with the tools selected. For another solution for SAS-with-Excel, the reader is referred to the author's companion paper on Dynamic Data Exchange (DDE). Please see Reference 1.

### Introduction

Below is a list of the examples. Each output is displayed in its own section, with supporting code below it. The only explanation provided, if any, is in the comment(s) for the code.

### Solutions Using ODS HTML

- 1. Non-Customized Excel Output
- 2. Using ODS Style Minimal
- 3. Default Handling of Title (Unacceptable)
- 4. Using HTML Column Spanning Tag (Getting Better)
- 5. Title Spanning Seven Columns (The Correct Solution)
- 6. Conventional TITLE Statement Controls for Appearance of Text Fail with Column Spanning
- 7. Irrelevant Choice: Customize Text Appearance in Stretched Column
- 8. Customized Column-Spanning Title (the solution for a customized title in a spreadsheet from SAS)
- 9. Table with Footnote
- 10. Color-Coded Data (sometimes called "traffic lighting")
- 11. PROC PRINT Font and Color Control: Everything that you can do except for STYLE(OBS) and STYLE(OBSHEADER)
- 12. Table Above Graph

### Solutions Not Able To Use ODS HTML

- 13. Table at Left of Graph and Excel Sheet Name Customization (requires MSOffice2K\_x tagset, which can not support multi-sheet workbooks)
- 14. Multi-Sheet Workbook (requires ExcelXP tagset, which can not support graphs)

## Non-Customized Excel Output

| <b>X</b> | Micr        | osoft E               | xcel -    | Getting        | Started.>      | ds         |                   |                                       |        |                |     |             |    |     |   |   |    |     |      |     |             |         |         |           |       | <b>B</b> X |
|----------|-------------|-----------------------|-----------|----------------|----------------|------------|-------------------|---------------------------------------|--------|----------------|-----|-------------|----|-----|---|---|----|-----|------|-----|-------------|---------|---------|-----------|-------|------------|
| R        | Eile        | <u>E</u> dit          | ⊻iew      | Insert         | Format         | Tools      | Data              | Window                                | Help   | Ado <u>b</u> e | PDF |             |    |     |   |   |    |     |      |     | T           | ype a d | questio | n for hel | p 🔻   | -8×        |
|          | <u> </u>    |                       |           | HBC 1          |                | <u>ω</u> Σ | : - Al            |                                       | »      | Arial          |     | <b>•</b> 12 | ΨI | B Z | υ |   | ΞΞ | F3- | \$ 2 | 6.  | <b>*.</b> 0 | .00     | ÷ +=    |           | . 🕭 🗸 | Α.         |
|          | 4.          |                       | r   🛩     | •   •          |                | 1000 -     | - <b>4</b> •      | · · · · · · · · · · · · · · · · · · · | • = .  |                |     |             |    |     | _ | - |    |     |      | , v | .00         |         |         |           |       | <b>-</b> • |
|          |             |                       | ાપાલા     |                |                | TWRE       | pry wich <u>c</u> | _nanges                               | CIIU K |                | •   |             |    |     |   |   |    |     |      |     |             |         |         |           |       |            |
| 2-       | 1           | •                     |           |                |                |            |                   |                                       |        |                |     |             |    |     |   |   |    |     |      |     |             |         |         |           |       |            |
| _        | ID          | X.                    | •         | f <sub>×</sub> | Name           |            | -                 | _                                     | -      |                |     |             | _  |     |   |   |    |     |      |     |             |         | _       | -         |       |            |
|          |             | A                     | В         | C              | U              |            |                   | F                                     | G      |                | н   |             |    | J   |   | ĸ |    | L   | r    | VI  |             | N       |         | 0         | Р     |            |
| 1        |             | ame                   | Sex       | Age            | Height         | wei        | gnt               |                                       |        |                |     |             |    |     |   |   |    |     |      |     |             |         |         |           |       |            |
| 2        | AI          | rea                   |           | 14             | - 69<br>- 50 5 | - T.       | 0.4               |                                       |        |                |     |             |    |     |   |   |    |     |      |     |             |         |         |           |       |            |
| 3        |             | rboro                 |           | 10             | 00.0           |            | 04                |                                       |        |                |     |             |    |     |   |   |    |     |      |     |             |         |         |           |       |            |
| 4<br>E   |             | arol                  |           | 1.0            | 67.9           | 10         | 30                |                                       |        |                |     |             |    |     |   |   |    |     |      |     |             |         |         |           |       |            |
| 6        | He          | anor<br>Annv          | M         | 14             | 63.5           | 10         | 12.5              |                                       |        |                |     |             |    |     |   |   |    |     |      |     |             |         |         |           |       |            |
| 7        | Ja          | mes                   | M         | 12             | 57.3           |            | 83                |                                       |        |                |     |             |    |     |   |   |    |     |      |     |             |         |         |           |       |            |
| 8        | Ja          | ne                    | F         | 12             | 59.8           | 8          | 34.5              |                                       |        |                |     |             |    |     |   |   |    |     |      |     |             |         |         |           |       |            |
| 9        | Ja          | net                   | F         | 15             | 62.5           | 11         | 12.5              |                                       |        |                |     |             |    |     |   |   |    |     |      |     |             |         |         |           |       |            |
| 10       | Je          | ffrey                 | M         | 13             | 62.5           |            | 84                |                                       |        |                |     |             |    |     |   |   |    |     |      |     |             |         |         |           |       |            |
| 11       | Jo          | hn                    | M         | 12             | 59             | 9          | 99.5              |                                       |        |                |     |             |    |     |   |   |    |     |      |     |             |         |         |           |       |            |
| 12       | Jo          | усе                   | F         | 11             | 51.3           | 5          | 50.5              |                                       |        |                |     |             |    |     |   |   |    |     |      |     |             |         |         |           |       |            |
| 13       | Ju          | dy                    | F         | - 14           | 64.3           |            | 90                |                                       |        |                |     |             |    |     |   |   |    |     |      |     |             |         |         |           |       |            |
| 14       | Lo          | uise                  | F         | 12             | 56.3           |            | 77                |                                       |        |                |     |             |    |     |   |   |    |     |      |     |             |         |         |           |       |            |
| 15       | Ma          | ary                   | F         | 15             | 66.5           |            | 112               |                                       |        |                |     |             |    |     |   |   |    |     |      |     |             |         |         |           |       |            |
| 16       | Ph          | ilip                  | M         | 16             | 12             |            | 150               |                                       |        |                |     |             |    |     |   |   |    |     |      |     |             |         |         |           |       |            |
| 17       | RC          | pert                  | M         | 12             | 64.8           |            | 128               |                                       |        |                |     |             |    |     |   |   |    |     |      |     |             |         |         |           |       |            |
| 18       | Th          | omac                  | IVI<br>N4 | 11             | 57.5           |            | 95                |                                       |        |                |     |             |    |     |   |   |    |     |      |     |             |         |         |           |       |            |
| 20       | 111<br>VA/i | <u>unas</u><br>illiam | M         | 15             | 66.5           |            | 112               |                                       |        |                |     |             |    |     |   |   |    |     |      |     |             |         |         |           |       |            |
| 20       |             | mann                  | 1141      | 10             | 00.0           |            | 112               |                                       |        |                |     |             |    |     |   |   |    |     |      |     |             |         |         |           |       |            |
| 21       |             |                       |           |                |                |            |                   |                                       |        |                |     |             |    |     |   |   |    |     |      |     |             |         |         |           |       |            |
| 23       |             |                       |           |                |                |            |                   |                                       |        |                |     |             |    |     |   |   |    |     |      |     |             |         |         |           |       |            |
| 24       |             |                       |           |                |                |            |                   |                                       |        |                |     |             |    |     |   |   |    |     |      |     |             |         |         |           |       |            |
| 25       | 1           |                       |           |                |                |            |                   |                                       |        |                |     |             |    |     |   |   |    |     |      |     |             |         |         |           |       |            |
| 26       | 1           |                       |           |                |                |            |                   |                                       |        |                |     |             |    |     |   |   |    |     |      |     |             |         |         |           |       |            |
| 27       |             |                       |           |                |                |            |                   |                                       |        |                |     |             |    |     |   |   |    |     |      |     |             |         |         |           |       | - I        |
| Rea      | • •         | MILGe                 | tangs     | tarted         |                |            |                   |                                       |        |                |     |             |    |     | 1 |   |    |     |      |     |             |         |         |           |       |            |

ods listing close; ods noresults; \* Do not open output in SAS \*; goptions reset=all; \* Always do this. \*; ods html file="C:\SAStoXLoutput\GettingStarted.xls"; \* start your reporting code here \*; proc print data=sashelp.class noobs label; run; \* end your reporting code here \*; ods html close;

## Using ODS Style Minimal

| Microsoft Excel - UsingODSstyleMinimal.xls                                                     |               |               |          |            |         |            |       |  |             |     |          |     |   |    |      |     |        |            |       |     |
|------------------------------------------------------------------------------------------------|---------------|---------------|----------|------------|---------|------------|-------|--|-------------|-----|----------|-----|---|----|------|-----|--------|------------|-------|-----|
| 😰 File Edit View Insert Format Tools Data Window Help Adobe PDF Type a question for help 🗸 🗗 🗙 |               |               |          |            |         |            |       |  |             |     |          |     |   |    |      |     |        |            |       |     |
|                                                                                                | E ABO         | 2 🖻           | 0 - 0    | Σ - 41     |         | » Arial    |       |  | <b>v</b> 10 | - B | 7        |     |   | \$ | % .  | +.0 | .00 €≣ | + <b>=</b> | . 🕭 - | Α.  |
|                                                                                                |               |               |          | ~ ~ ~      |         | • • •      |       |  |             |     | <u> </u> |     |   | 4  | ,0 , | .00 | • 10   |            |       |     |
|                                                                                                | <b>4</b> 28 🔤 | ⊻ =⊵          | 0=1   ** | Reply with | _nanges | End Review | ··· • |  |             |     |          |     |   |    |      |     |        |            |       |     |
| 12 🔁 🗸                                                                                         |               |               |          |            |         |            |       |  |             |     |          |     |   |    |      |     |        |            |       |     |
| IDX                                                                                            | •             | <i>f</i> ⊮ Na | me       |            |         |            |       |  |             |     |          |     |   |    |      |     |        |            |       |     |
| A E                                                                                            | 3 C           | D             | E        | F          | G       | Н          |       |  | J           |     | Κ        | L   | M |    | N    |     | 0      | P          |       | Q 🔺 |
| 1 Name S                                                                                       | ex Age        | Height        | Weight   |            |         |            |       |  |             |     |          |     |   |    |      |     |        |            |       |     |
| 2 Alfred M                                                                                     | 14            | 69            | 112.5    |            |         |            |       |  |             |     |          |     |   |    |      |     |        |            |       |     |
| 3 Alice F                                                                                      | 13            | 56.5          | 84       |            |         |            |       |  |             |     |          |     |   |    |      |     |        |            |       |     |
| 4 Barbara F                                                                                    | 13            | 65.3          | 102.5    |            |         |            |       |  |             |     |          |     |   |    |      |     |        |            |       |     |
| 6 Henry M                                                                                      | 14            | 63.5          | 102.5    |            |         |            |       |  |             |     |          |     |   |    |      |     |        |            |       |     |
| 7 James M                                                                                      | 12            | 57.3          | 83       |            |         |            |       |  |             |     |          |     |   |    |      |     |        |            |       |     |
| 8 Jane F                                                                                       | 12            | 59.8          | 84.5     |            |         |            |       |  |             |     |          |     |   |    |      |     |        |            |       |     |
| 9 Janet F                                                                                      | 15            | 62.5          | 112.5    |            |         |            |       |  |             |     |          |     |   |    |      |     |        |            |       |     |
| 10 Jeffrey M                                                                                   | 13            | 62.5          | 84       |            |         |            |       |  |             |     |          |     |   |    |      |     |        |            |       |     |
| 11 John M                                                                                      | 12            | 59            | 99.5     |            |         |            |       |  |             |     |          |     |   |    |      |     |        |            |       |     |
| 12 Joyce F                                                                                     | 11            | 51.3          | 50.5     |            |         |            |       |  |             |     |          |     |   |    |      |     |        |            |       |     |
| 13 Judy F                                                                                      | 14            | 64.3          | 90       |            |         |            |       |  |             |     |          |     |   |    |      |     |        |            |       |     |
| 14 Louise F                                                                                    | 12            | 66.5          | 112      |            |         |            |       |  |             |     |          |     |   |    |      |     |        |            |       |     |
| 16 Philip M                                                                                    | 16            | 72            | 150      |            |         |            |       |  |             |     |          |     |   |    |      |     |        |            |       |     |
| 17 Robert M                                                                                    | 12            | 64.8          | 128      |            |         |            |       |  |             |     |          |     |   |    |      |     |        |            |       |     |
| 18 Ronald M                                                                                    | 15            | 67            | 133      |            |         |            |       |  |             |     |          |     |   |    |      |     |        |            |       |     |
| 19 Thomas M                                                                                    | 11            | 57.5          | 85       |            |         |            |       |  |             |     |          |     |   |    |      |     |        |            |       |     |
| 20 William M                                                                                   | 15            | 66.5          | 112      |            |         |            |       |  |             |     |          |     |   |    |      |     |        |            |       |     |
| 21                                                                                             |               |               |          |            |         |            |       |  |             |     |          |     |   |    |      |     |        |            |       |     |
| 22                                                                                             |               |               |          |            |         |            |       |  |             |     |          |     |   |    |      |     |        |            |       |     |
| 23                                                                                             |               |               |          |            |         |            |       |  |             |     |          |     |   |    |      |     |        |            |       |     |
| 24                                                                                             |               |               |          |            |         |            |       |  |             |     |          |     |   |    |      |     |        |            |       |     |
| 26                                                                                             |               |               |          |            |         |            |       |  |             |     |          |     |   |    |      |     |        |            |       |     |
| 27                                                                                             |               |               |          |            |         |            |       |  |             |     |          |     |   |    |      |     |        |            |       |     |
| 28                                                                                             |               |               |          |            |         |            |       |  |             |     |          |     |   |    |      |     |        |            |       |     |
| 29                                                                                             |               |               |          |            |         |            |       |  |             |     |          |     |   |    |      |     |        |            |       |     |
| 30                                                                                             |               |               |          |            |         |            |       |  |             |     |          |     |   |    |      |     |        |            |       |     |
| 31                                                                                             |               |               |          |            |         |            |       |  |             |     |          |     |   |    |      |     |        |            |       | -   |
| H I F H Usir                                                                                   | ngODSs        | tyleMinii     | nal /    |            |         |            |       |  |             |     | ŀ        | · [ |   |    |      |     |        |            |       |     |
| Ready                                                                                          |               |               |          |            |         |            |       |  |             |     |          |     |   |    |      |     |        |            |       |     |

goptions reset=all; \* Always do this. \*; ods html file="C:\SAStoXLoutput\UsingODSstyleMinimal.xls" style=Minimal; proc print data=sashelp.class noobs label; run; ods html close;

## **Default Handling of Title (Unacceptable)**

| Bile       Edit       Yiew       Insert       Format       Lools       Data       Window       Help       Adobe PDF       Type a question for help       -       -       -       -       -       -       -       -       -       -       -       -       -       -       -       -       -       -       -       -       -       -       -       -       -       -       -       -       -       -       -       -       -       -       -       -       -       -       -       -       -       -       -       -       -       -       -       -       -       -       -       -       -       -       -       -       -       -       -       -       -       -       -       -       -       -       -       -       -       -       -       -       -       -       -       -       -       -       -       -       -       -       -       -       -       -       -       -       -       -       -       -       -       -       -       -       -       -       -       -       -       -       -       -                                                                                                    |
|----------------------------------------------------------------------------------------------------|
| $\begin{array}{c c c c c c c c c c c c c c c c c c c $                                                                                                    |
| Image: Solution of the second second seco            |
| IDX Image: Second Second |
| IDX       IDX       I                                                                                                    |
| IDX                                                                                                    |
| A     B     C     D     E     F     G     H     I     J     K     L     M     N     O       1     Title text (default or custom)                                                                                                    |
| 1       Title text (default or custom)         2       always goes in column A         3       and stretches it.         4                                                                                                    |
| 2     always goes in column A       3     and stretches it.                                                                                                    |
| 3 and stretches it.                                                                                                    |
| 4                                                                                                    |
|                                                                                                    |
| 5 Name Sex Age Height Weight                                                                                                    |
| b Altred M 14 b9 112.5                                                                                                    |
| / Alloe F 13 50.5 04                                                                                                    |
| 9 Canol E 14 628 1025                                                                                                    |
| 10 Henry M 14 63.5 102.5                                                                                                    |
| 11 James M 12 57.3 83                                                                                                    |
| 12 Jane F 12 59.8 84.5                                                                                                    |
| 13 Janet F 15 62.5 112.5                                                                                                    |
| 14 Jeffrey M 13 62.5 84                                                                                                    |
| 15 John M 12 59 99.5                                                                                                    |
|                                                                                                    |
| 17 July F 14 04.3 30<br>18 Julies F 10 56.3 77                                                                                                    |
| 19 Mary F 15 66 5 112                                                                                                    |
| 20 Philip M 16 72 150                                                                                                    |
| 21 Robert M 12 64.8 128                                                                                                    |
| 22 Ronald M 15 67 133                                                                                                    |
| 23 Thomas M 11 57.5 85                                                                                                    |
| 24 William M 15 66.5 112                                                                                                    |
|                                                                                                    |
| 26                                                                                                    |
| 2/                                                                                                    |
| 29                                                                                                    |
| 30                                                                                                    |
| 31                                                                                                    |
| 221<br>4 4 b N DefaultHandlingOffitle /                                                                                                    |
| Davá                                                                                                    |

goptions reset=all; \* Always do this. \*; ods html file="C:\SAStoXLoutput\DefaultHandlingOfTitle.xls" style=Minimal; title1 'Title text (default or custom)'; title2 'always goes in column A'; title3 'and stretches it.'; proc print data=sashelp.class noobs; run; ods html close;

|            | Vieroroft        | Event           | TitleSpar                | e 4Col   | umne vi              |                   |           |        |       |     |       |   |   |    |   |     |       |          |            |            |      |          |              |       |          |
|------------|------------------|-----------------|--------------------------|----------|----------------------|-------------------|-----------|--------|-------|-----|-------|---|---|----|---|-----|-------|----------|------------|------------|------|----------|--------------|-------|----------|
| - 127 A    | IICTOSOTI        | LXCEI -         | пцеэра                   | IS-ICUI  | uiiiiis.xi           | 5                 |           |        |       |     |       |   |   |    |   |     |       |          |            | T          |      |          | la a la      |       |          |
| 2          | File Fq          | it <u>V</u> iew | Insert                   | Format   | Loois                | Data              | Window    | Help   | Adobe | PDF |       |   |   |    |   |     |       |          |            | Type a     | ques | tion for | neip         |       | θ×       |
| D          | 🖻 🔚              | 8 6             | 💕 🖻                      | K) v     | 🤹 Σ                  | - ₽               | 🛍 🝳       | »<br>• | Arial |     |       | • | в | ΙÜ | Ē | = = | • 3 • | \$<br>%, | +.(<br>.0( | 00.<br>• 0 | •    |          | <u>-</u> - 3 | 🔊 - 🖌 | <u>▲</u> |
| <b>K</b> a | ta ta            | 2 🗞             | 6 🖓 🖣                    | h 🖻      | Rep                  | ly with (         | Changes   | End R  | eview |     |       |   |   |    |   |     |       |          |            |            |      |          |              |       |          |
|            |                  |                 |                          |          |                      |                   |           |        |       |     |       |   |   |    |   |     |       |          |            |            |      |          |              |       |          |
|            |                  |                 |                          |          |                      |                   |           |        |       |     |       |   |   |    |   |     |       |          |            |            |      |          |              |       |          |
| _          | IDX              | -               | Tx 0                     |          | <b>D</b>             |                   | -         |        | -     |     |       |   |   |    |   |     | 12    |          |            |            |      | N.       |              |       |          |
| 1          | A                | B<br>Title lin  | U U                      | JTN4L +/ | U<br>og to op        | on four           | E         |        | F     | G   | _   H |   |   |    | J |     | ĸ     | L        |            | M          |      | IN       |              | U     | <b>_</b> |
| 2          |                  | newers          | es using i<br>elv alwavs | s starts | ay io sp<br>:the tex | an ioui<br>tin Co | lumn B    |        |       |     |       |   |   |    |   |     |       |          |            |            |      |          |              |       |          |
| 3          |                  | JUSTIF          | Y=LEFT                   | would r  | make no              | differe           | ence).    |        |       |     |       |   |   |    |   |     |       |          |            |            |      |          |              |       |          |
| 4          |                  | and doe         | es stretch               | the fou  | ır colum             | ns spa            | inned.    |        |       |     |       |   |   |    |   |     |       |          |            |            |      |          |              |       |          |
| 5          |                  |                 |                          |          |                      |                   |           | _      |       |     |       |   |   |    |   |     |       |          |            |            |      |          |              |       |          |
| 6          | Name             | Sex             | Age                      | H        | leight               | <u>۱</u>          | Neight    | _      |       |     |       |   |   |    |   |     |       |          |            |            |      |          |              |       |          |
| 7          | Alfred           | M               | 1                        | 4        | 6                    | 9                 | 112.      | 5      |       |     |       |   |   |    |   |     |       |          |            |            |      |          |              |       |          |
| 8          | Alice<br>Barbara | F               | 1                        | 3        | <u>. 56.</u><br>65   | 3                 | 0         | 4      |       |     |       |   |   |    |   |     |       |          |            |            |      |          |              |       |          |
| 10         | Carol            | F               | 1                        | 4        | 62                   | 8                 | 102       | 5      |       |     |       |   |   |    |   |     |       |          |            |            |      |          |              |       |          |
| 11         | Henry            | M               | 1                        | 4        | 63.                  | 5                 | 102.      | 5      |       |     |       |   |   |    |   |     |       |          |            |            |      |          |              |       |          |
| 12         | Jamés            | M               | 1                        | 2        | 57.                  | 3                 | 8         | 3      |       |     |       |   |   |    |   |     |       |          |            |            |      |          |              |       |          |
| 13         | Jane             | F               | 1                        | 2        | 59.                  | 8                 | 84.       | 5      |       |     |       |   |   |    |   |     |       |          |            |            |      |          |              |       |          |
| 14         | Janet            | F               | 1                        | 5        | 62.                  | 5                 | 112.      | 5      |       |     |       |   |   |    |   |     |       |          |            |            |      |          |              |       |          |
| 15         | Jeffrey          | M               | 1                        | 3        | 62.                  | 5                 | 8         | 4      |       |     |       |   |   |    |   |     |       |          |            |            |      |          |              |       |          |
| 15         | Jonn             |                 | 1                        | 2        | 5<br>51              | 2                 | 99.<br>50 | 5      |       |     |       |   |   |    |   |     |       |          |            |            |      |          |              |       |          |
| 18         | Judy             | F               | 1                        | 4        | 64                   | 3                 | <br>      | 0      |       |     |       |   |   |    |   |     |       |          |            |            |      |          |              |       |          |
| 19         | Louise           | F               | 1                        | 2        | 56.                  | 3                 | 7         | 7      |       |     |       |   |   |    |   |     |       |          |            |            |      |          |              |       |          |
| 20         | Mary             | F               | 1                        | 5        | 66.                  | 5                 | 11        | 2      |       |     |       |   |   |    |   |     |       |          |            |            |      |          |              |       |          |
| 21         | Philip           | М               | 1                        | 6        | 7                    | 2                 | 15        | 0      |       |     |       |   |   |    |   |     |       |          |            |            |      |          |              |       |          |
| 22         | Robert           | М               | 1                        | 2        | 64.                  | 8                 | 12        | 8      |       |     |       |   |   |    |   |     |       |          |            |            |      |          |              |       |          |
| 23         | Ronald           | M               | 1                        | 5        | 6                    | 7                 | 13        | 3      |       |     |       |   |   |    |   |     |       |          |            |            |      |          |              |       |          |
| 24         | I homas          | M               | 1                        | 1        | 57.<br>66            | 5                 | 11        | 5      |       |     |       |   |   |    |   |     |       |          |            |            |      |          |              |       |          |
| 20         | VVIIIaIII        | 101             |                          | <u> </u> | 00.                  | <u> </u>          |           | 2      |       |     |       |   |   |    |   |     |       |          |            |            |      |          |              |       |          |
| 27         |                  |                 |                          |          |                      |                   |           |        |       |     |       |   |   |    |   |     |       |          |            |            |      |          |              |       |          |
| 28         |                  |                 |                          |          |                      |                   |           |        |       |     |       |   |   |    |   |     |       |          |            |            |      |          |              |       |          |
| 29         |                  |                 |                          |          |                      |                   |           |        |       |     |       |   |   |    |   |     |       |          |            |            |      |          |              |       |          |
| 30         |                  |                 |                          |          |                      |                   |           |        |       |     |       |   |   |    |   |     |       |          |            |            |      |          |              |       | _        |
| 31         |                  |                 |                          |          |                      |                   |           |        |       |     |       |   |   |    |   |     |       |          |            |            |      |          |              |       | -        |
| H A        | ► H\.            | TitleSpa        | ns4Colum                 | nns /    |                      |                   |           |        |       |     |       |   |   | •  |   |     |       |          |            |            |      |          |              |       |          |
| Read       | ly               |                 |                          |          |                      |                   |           |        |       |     |       |   |   |    |   |     |       |          |            |            |      |          |              |       |          |

### Using HTML Column Spanning Tag (Getting Better)

goptions reset=all; \* Always do this. \*; ods html file="C:\SAStoXLoutput\TitleSpans4Columns.xls" style=Minimal; title1 'Title lines using HTML tag to span four columns'; title2 'perversely always starts the text in Column B'; title3 '(JUSTIFY=LEFT would make no difference),'; title4 'and does stretch the four columns spanned.'; proc print data=sashelp.class noobs; run; ods html close;

| 🛚 Microsoft Excel - TitleSpans7Columns.xls                      |                                  |
|-----------------------------------------------------------------|----------------------------------|
| 🕙 File Edit View Insert Format Iools Data Window Help Adobe PDF | Type a question for help 🛛 🚽 🗗 🗙 |
| 🗋 🚔 💭 🚔 🖤 🗈 🗠 - 🍭 Σ - 🗍 🛍 ?? - 🎽 Arial 🛛 - 10 - Β               | IU 三三三國 \$%, %, %, 健健            |
|                                                                 |                                  |
|                                                                 |                                  |
|                                                                 |                                  |
|                                                                 |                                  |
| A B C D E F G H I J                                             |                                  |
| 2 leaves the data-filled columns unstretched.                   |                                  |
| 3                                                               |                                  |
| 4 Name Sex Age Height Weight                                    |                                  |
| 5 Alfred M 14 69 112.5                                          |                                  |
| 7 Barbara F 13 56.5 98                                          |                                  |
| 8 Carol F 14 62.8 102.5                                         |                                  |
| 9 Henry M 14 63.5 102.5                                         |                                  |
| 10 James M 12 57.3 83                                           |                                  |
| 11 Jane F 12 59.8 84.5<br>12 Janet F 15 62.5 112.5              |                                  |
| 13 Jeffrev M 13 62.5 84                                         |                                  |
| 14 John M 12 59 99.5                                            |                                  |
| 15 Joyce F 11 51.3 50.5                                         |                                  |
| 16 Judy F 14 64.3 90                                            |                                  |
| 17 LOUISE F 12 50.5 77                                          |                                  |
| 19 Philip M 16 72 150                                           |                                  |
| 20 Robert M 12 64.8 128                                         |                                  |
| 21 Ronald M 15 67 133                                           |                                  |
| 22 Ihomas M 11 57.5 85<br>23 William M 15 66.5 112              |                                  |
| 24                                                              |                                  |
| 25                                                              |                                  |
| 26                                                              |                                  |
| 27                                                              |                                  |
| 28                                                              |                                  |
| 30                                                              |                                  |
| 31                                                              |                                  |
| P1<br>I → FI \ TitleSpans7Columns /                             |                                  |
| Ready                                                           |                                  |

### Title Spanning Seven Columns (The Correct Solution)

goptions reset=all; \* Always do this. \*; ods html file="C:\SAStoXLoutput\TitleSpans7Columns.xls" style=Minimal; title1 'Title lines using HTML tag to span seven columns'; title2 'leaves the data-filled columns unstretched.'; proc print data=sashelp.class noobs; run; ods html close;

| Kicrosoft Excel - CustomizedTitleApp                                                                          | arance.xls                                                    |                                |
|----------------------------------------------------------------------------------------------------|---------------------------------------------------------------|--------------------------------|
| 🕙 File Edit Yiew Insert Format Iool                                                                           | ; <u>D</u> ata <u>W</u> indow <u>H</u> elp Ado <u>b</u> e PDF | Type a question for help 🔍 🚽 🗗 |
|                                                                                                    | Σ • ♠↓ ₩1 😨 ≫ Georgia • 16 • B                                | /Ⅲ三三三兩 \$ %、*2 ∞ 建建 ◎・δ・Α・     |
|                                                                                                    |                                                               |                                |
|                                                                                                    | aply with Changes End Review 🖕                                |                                |
| 🔁 🔂 🗸                                                                                                    |                                                               |                                |
| IDX 🔻 fx                                                                                                    |                                                               |                                |
| A B C D E                                                                                                    | F G H I J                                                     | K L M N O P Q                  |
| color=blue height=16pt font=0                                                                                 | eorgia used for this TITLE statement                          |                                |
| 2                                                                                                    |                                                               |                                |
| 3 Name Sex Age Height Weight                                                                                  |                                                               |                                |
| 4 Alfred M 14 69 112.5                                                                                        |                                                               |                                |
| 5 Alice F 13 56.5 84                                                                                          |                                                               |                                |
| 6 Barbara F 13 65.3 98                                                                                        |                                                               |                                |
| 7 Carol F 14 62.8 102.5                                                                                       |                                                               |                                |
| 8 Henry M 14 63.5 102.5                                                                                       |                                                               |                                |
| 5 James M         12         57.3         03           10 Jane         F         12         59.8         84.5 |                                                               |                                |
| 11 Janet F 15 62.5 112.5                                                                                      |                                                               |                                |
| 12 Jeffrey M 13 62.5 84                                                                                       |                                                               |                                |
| 13 John M 12 59 99.5                                                                                          |                                                               |                                |
| 14 Joyce F 11 51.3 50.5                                                                                       |                                                               |                                |
| 15 Judy F 14 64.3 90                                                                                          |                                                               |                                |
| 17 Mary E 15 66.5 112                                                                                         |                                                               |                                |
| 18 Philip M 16 72 150                                                                                         |                                                               |                                |
| 19 Robert M 12 64.8 128                                                                                       |                                                               |                                |
| 20 Ronald M 15 67 133                                                                                         |                                                               |                                |
| 21 Thomas M 11 57.5 85                                                                                        |                                                               |                                |
| 22 William M 15 66.5 112                                                                                      |                                                               |                                |
| 23                                                                                                    |                                                               |                                |
| 24                                                                                                    |                                                               |                                |
| 26                                                                                                    |                                                               |                                |
| 27                                                                                                    |                                                               |                                |
| 28                                                                                                    |                                                               |                                |
| 29                                                                                                    |                                                               |                                |
| 30                                                                                                    |                                                               |                                |
| U CustomizedTitleAnnearance /                                                                                 |                                                               |                                |
| Ready                                                                                                    |                                                               |                                |

**Conventional TITLE Statement Controls for Appearance of Text Fail with Column Spanning** 

goptions reset=all; \* Always do this. \*; ods html file="C:\SAStoXLoutput\CustomizedTitleAppearance.xls" style=Minimal; title1 color=blue height=16pt font=Georgia 'color=blue height=16pt font=Georgia used for this TITLE statement'; proc print data=sashelp.class noobs; run; ods html close;

| Microsoft Excel - IrrelevantChoice.xls |                                                             |                      |                                |
|----------------------------------------|-------------------------------------------------------------|----------------------|--------------------------------|
| 💾 Eile Edit Yiew Insert Format Tools   | <u>D</u> ata <u>W</u> indow <u>H</u> elp Ado <u>b</u> e PDF |                      | Type a question for help 🚽 🗖 🗙 |
| 🗋 🚔 🔚 🚑 🖤 📭 🗠 - 🍓 Σ                    | - 🛃 🛍 😨 🐥 Georgia                                           | • 16 • B I U = = =   | ■ 📾 🕱 🖕 號 👯 🧱 🖷 • 🕭 • 🚣 • .    |
| to to to 2 B to 2 B to 2 Week          | with Chapters End Review                                    |                      |                                |
|                                        |                                                             |                      |                                |
|                                        |                                                             |                      |                                |
| IDX 🔻 🏂 color=blue heigh               | t=16pt font=Georgia used for all T                          | TLE text in Column A |                                |
| A                                      | BCDE                                                        | F G H I              |                                |
| color=blue height=16pt                 |                                                             |                      |                                |
| font-Georgia used for all              |                                                             |                      |                                |
|                                        |                                                             |                      |                                |
| 1 TITLE text in Column A               |                                                             |                      |                                |
| 2                                      | -                                                           |                      |                                |
| 3 Name                                 | Sex Age Height Weight                                       |                      |                                |
| 4 Alfred                               | M 14 69 112.5                                               |                      |                                |
| 5 Alice                                | F 13 56.5 64                                                |                      |                                |
| 7 Carol                                | F 14 62.8 102.5                                             |                      |                                |
| 8 Henry                                | M 14 63.5 102.5                                             |                      |                                |
| 9 James                                | M 12 57.3 83                                                |                      |                                |
| 10 Jane                                | F 12 59.8 84.5                                              |                      |                                |
| 11 Janet                               | F 15 62.5 112.5                                             |                      |                                |
| 12 Jeffrey                             | M 13 62.5 84                                                |                      |                                |
| 13 John                                | M 12 59 99.5                                                |                      |                                |
| 14 Joyce<br>15 Judy                    | F 11 51.3 50.5                                              |                      |                                |
| 16 Louise                              | F 12 563 77                                                 |                      |                                |
| 17 Mary                                | F 15 66.5 112                                               |                      |                                |
| 18 Philip                              | M 16 72 150                                                 |                      |                                |
| 19 Robert                              | M 12 64.8 128                                               |                      |                                |
| 20 Ronald                              | M 15 67 133                                                 |                      |                                |
| 21 Thomas                              | M 11 57.5 85                                                |                      |                                |
| 22 William                             | M 15 66.5 112                                               |                      |                                |
| 23                                     |                                                             |                      |                                |
| 24                                     |                                                             |                      |                                |
| 26                                     |                                                             |                      |                                |
| 27                                     |                                                             |                      |                                |
| 28                                     |                                                             |                      |                                |
| I I I IrrelevantChoice /               |                                                             | [4]                  |                                |
| Ready                                  |                                                             |                      |                                |

Irrelevant Choice: Customize Text Appearance in Stretched Column A

goptions reset=all; \* Always do this. \*; ods html file="C:\SAStoXLoutput\IrrelevantChoice.xls" style=Minimal; title1 color=blue height=16pt font=Georgia 'color=blue height=16pt font=Georgia used for all TITLE text in Column A'; proc print data=sashelp.class noobs; run; ods html close;

| Microsoft Excel - CustomizedColumnSpanningTitle.xls           |                                                |
|---------------------------------------------------------------|------------------------------------------------|
| Eile Edit View Insert Format Iools Data Window Help Adobe PDF | Type a question for help 🚽 🗗 🗙                 |
| 🗋 🚔 🔚 🎒 🖤 🛍 🗠 τ 🍓 Σ τ 🦫 🛍 😰 🦫 Arial 🛛 τ 10 τ                  | B / U 書 書 書 ඕ \$ %, \$8 +\$9 僅 僅 ⊞ • 🌺 • 🚣 • ↓ |
| 🗱 🐜 🛤 🖾 🖬 👘 🕼                                                 |                                                |
|                                                               |                                                |
|                                                               |                                                |
|                                                               |                                                |
|                                                               |                                                |
| 1 HTML font controls used for this TITLE statement            |                                                |
| 2<br>2 Norma Care Heintel Meintel                             |                                                |
| A Alfred M 11 69 1125                                         |                                                |
| 5 Alice E 13 56.5 84                                          |                                                |
| 6 Barbara F 13 65.3 98                                        |                                                |
| 7 Carol F 14 62.8 102.5                                       |                                                |
| 8 Henry M 14 63.5 102.5                                       |                                                |
| 9 James M 12 57.3 83                                          |                                                |
| 10 Jane F 12 59.8 84.5                                        |                                                |
| 12 Janet F IS 62.5 112.5                                      |                                                |
| 13 John M 12 59 995                                           |                                                |
| 14 Joyce F 11 51.3 50.5                                       |                                                |
| 15 Judy F 14 64.3 90                                          |                                                |
| 16 Louise F 12 56.3 77                                        |                                                |
| 17 Mary F 15 66.5 112                                         |                                                |
| 18 Philip M 16 72 150                                         |                                                |
| 20 Panald M 15 67 133                                         |                                                |
| 21 Thomas M 11 57.5 85                                        |                                                |
| 22 William M 15 66.5 112                                      |                                                |
| 23                                                            |                                                |
| 24                                                            |                                                |
| 25                                                            |                                                |
| 20                                                            |                                                |
| 28                                                            |                                                |
| 29                                                            |                                                |
| 30                                                            |                                                |
| 31                                                            | •                                              |
| K → → M\CustomizedColumnSpanningTitle/                        |                                                |
| Ready                                                         |                                                |

Customized Column-Spanning Title (the solution for a customized title in a spreadsheet from SAS)

goptions reset=all; \* Always do this. \*; ods html file="C:\SAStoXLoutput\CustomizedColumnSpanningTitle.xls" style=Minimal; title1 '<font color=blue size=4 face=Georgia>HTML font controls used for this TITLE statement</font>'; \* HTML font sizes are 1,2,3,4,5,6,7, which are not point sizes \*; proc print data=sashelp.class noobs; run; ods html close;

### **Table with Footnote**

| Microsoft Excel - TableWithFootnote.xls                                              |                    |  |  |  |  |  |  |  |  |  |  |  |
|--------------------------------------------------------------------------------------|--------------------|--|--|--|--|--|--|--|--|--|--|--|
| Bile Edit View Insert Format Iools Data Window Help Adobe PDF Type a question for he | elp                |  |  |  |  |  |  |  |  |  |  |  |
| □ 凃 目 괾 ● ৺ 陶 ⋈ → 急 Σ → 斜 雌 ② ※ Arial → 10 → Β ℤ Ψ 声音 書 国 \$ %,% 怨 停停 田              | • 🕭 • <u>A</u> • _ |  |  |  |  |  |  |  |  |  |  |  |
|                                                                                      |                    |  |  |  |  |  |  |  |  |  |  |  |
| · Cal w w w w w w w w w w w w w w w w w w w                                          |                    |  |  |  |  |  |  |  |  |  |  |  |
|                                                                                      |                    |  |  |  |  |  |  |  |  |  |  |  |
| IDX • fx                                                                             |                    |  |  |  |  |  |  |  |  |  |  |  |
| A B C D E F G H I J K L M N O P                                                      | Q A                |  |  |  |  |  |  |  |  |  |  |  |
| Where do tootnotes go in the spreadsheet?                                            |                    |  |  |  |  |  |  |  |  |  |  |  |
| 2 Name Sax Ang Height Weight                                                         |                    |  |  |  |  |  |  |  |  |  |  |  |
| A Alfred M 14 59 1125                                                                |                    |  |  |  |  |  |  |  |  |  |  |  |
| 5 Alice F 13 56.5 84                                                                 |                    |  |  |  |  |  |  |  |  |  |  |  |
| 6 Barbara F 13 65.3 98                                                               |                    |  |  |  |  |  |  |  |  |  |  |  |
| 7 Carol F 14 62.8 102.5                                                              |                    |  |  |  |  |  |  |  |  |  |  |  |
| 8 Henry M 14 63.5 102.5                                                              |                    |  |  |  |  |  |  |  |  |  |  |  |
| 9 James M 12 57.3 83                                                                 |                    |  |  |  |  |  |  |  |  |  |  |  |
| 10 Jane F 12 59.8 84.5                                                               |                    |  |  |  |  |  |  |  |  |  |  |  |
| 11 Janet F 15 62.5 112.5                                                             |                    |  |  |  |  |  |  |  |  |  |  |  |
| 12 Jemes M 13 62.5 84                                                                |                    |  |  |  |  |  |  |  |  |  |  |  |
| 13 Journ W 12 59 59.5                                                                |                    |  |  |  |  |  |  |  |  |  |  |  |
| 15 July F 14 543 90                                                                  |                    |  |  |  |  |  |  |  |  |  |  |  |
| 16 Louise F 12 563 77                                                                |                    |  |  |  |  |  |  |  |  |  |  |  |
| 17 Mary F 15 665 112                                                                 |                    |  |  |  |  |  |  |  |  |  |  |  |
| 18 Philip M 16 72 150                                                                |                    |  |  |  |  |  |  |  |  |  |  |  |
| 19 Robert M 12 64.8 128                                                              |                    |  |  |  |  |  |  |  |  |  |  |  |
| 20 Ronald M 15 67 133                                                                |                    |  |  |  |  |  |  |  |  |  |  |  |
| 21 Thomas M 11 57.5 85                                                               |                    |  |  |  |  |  |  |  |  |  |  |  |
| 22 William M 15 66.5 112                                                             |                    |  |  |  |  |  |  |  |  |  |  |  |
| 23                                                                                   |                    |  |  |  |  |  |  |  |  |  |  |  |
| 24 I am the FOOTNOTE1 statement text.                                                |                    |  |  |  |  |  |  |  |  |  |  |  |
| 25                                                                                   |                    |  |  |  |  |  |  |  |  |  |  |  |
| 20                                                                                   |                    |  |  |  |  |  |  |  |  |  |  |  |
| 28                                                                                   |                    |  |  |  |  |  |  |  |  |  |  |  |
| 29                                                                                   |                    |  |  |  |  |  |  |  |  |  |  |  |
| 30                                                                                   |                    |  |  |  |  |  |  |  |  |  |  |  |
| 31                                                                                   |                    |  |  |  |  |  |  |  |  |  |  |  |
| 2n                                                                                   |                    |  |  |  |  |  |  |  |  |  |  |  |
| Ready                                                                                |                    |  |  |  |  |  |  |  |  |  |  |  |

goptions reset=all; \* Always do this. \*; ods html file="C:\SAStoXLoutput\TableWithFootnote.xls" style=Minimal; title1 'Where do footnotes go in the spreadsheet?'; footnote1 'I am the FOOTNOTE1 statement text.'; proc print data=sashelp.class noobs; run; ods html close;

### Color-Coded Data (sometimes called "traffic lighting")

The term "traffic lighting" in the context of data presentation refers to the use of red and green backgrounds to highlight bad and good, respectively. The problem is that the inability to distinguish red and green is the commonest form of color blindness (a condition wherein the two colors look the same). The simplest solution is to use red and blue. (Orange and green might be OK.) If using blue as a background for black text, it is important to use a light enough shade of blue. For even lighter shades of blue (and red), use AAAA or CCCC instead of 9999 in the color names below. However, on an LED monitor, the very light shades with CCCC might wash out to nearly white.

| 🔀 Mie   | 🛛 Microsoft Excel - ColorCodedData.xls |          |               |                |        |       |                   |                |        |       |       |  |             |   | × |    |   |    |   |      |   |        |         |          |          |     |     |            |
|---------|----------------------------------------|----------|---------------|----------------|--------|-------|-------------------|----------------|--------|-------|-------|--|-------------|---|---|----|---|----|---|------|---|--------|---------|----------|----------|-----|-----|------------|
| 🔊 E     | jle <u>E</u> d                         | lit ⊻ie  | w <u>I</u> ns | sert Fg        | [mat ] | [ools | Data              | <u>W</u> indow | Help   | Adob  | e PDF |  |             |   |   |    |   |    |   |      |   | Ty     | pe a qu | estion f | for help | -   | - 8 | ×          |
|         | 2 🔲                                    | AL       | B 🥸           |                | 0 - 0  | . Σ   | - Al              | 11 🧐           | »      | Arial |       |  | <b>v</b> 10 | - | в | zι |   | EB |   | \$ % |   | +.0 .( |         | •=       | -        | & - | Α   | <b>.</b> _ |
|         |                                        |          | . 161         |                |        |       | nlu with C        | hanger         | Fod De |       |       |  |             |   |   |    |   |    |   |      | 1 |        | .   .   |          | _        |     | -   | Ĩ          |
|         |                                        | <u> </u> |               | <b>M</b>       |        | 4 Kol | pry wich <u>c</u> | , ianges       |        |       | •     |  |             |   |   |    |   |    |   |      |   |        |         |          |          |     |     |            |
|         | ¥ •                                    |          |               |                |        |       |                   |                |        |       |       |  |             |   |   |    |   |    |   |      |   |        |         |          |          |     |     |            |
|         | IDX                                    | •        | -             | f <sub>x</sub> | _      | _     | _                 | -              |        |       | _     |  |             |   |   |    |   |    |   | _    |   |        | _       | _        | _        |     | _   |            |
| 1       | A                                      | B        | Carlas        | D J Data       | E      |       | F                 | G              |        | Н     |       |  |             | J |   | ĸ  | L |    | M |      | N |        | 0       |          | Р        |     | Q   | -          |
| 2       |                                        | Color    | -Codec        | d Data         |        |       |                   |                |        |       |       |  |             |   |   |    |   |    |   |      |   |        |         |          |          |     |     |            |
| 3       | Vame                                   | Sex      | Aae           | Heiaht         | Weiah  | t     |                   |                |        |       |       |  |             |   |   |    |   |    |   |      |   |        |         |          |          |     |     |            |
| 4 A     | lfred                                  | M        | 14            | 69             | 112.   | 5     |                   |                |        |       |       |  |             |   |   |    |   |    |   |      |   |        |         |          |          |     |     |            |
| 5 A     | lice                                   | F        | 13            | 56.5           | 8      | 4     |                   |                |        |       |       |  |             |   |   |    |   |    |   |      |   |        |         |          |          |     |     |            |
| 6 B     | arbara                                 | F        | 13            | 65.3           | 9      | 8     |                   |                |        |       |       |  |             |   |   |    |   |    |   |      |   |        |         |          |          |     |     |            |
| 7 C     | arol                                   | F        | 14            | 62.8           | 102.   | 5     |                   |                |        |       |       |  |             |   |   |    |   |    |   |      |   |        |         |          |          |     |     |            |
| 8 H     | enry                                   | M        | 14            | 63.5           | 102.   | 5     |                   |                |        |       |       |  |             |   |   |    |   |    |   |      |   |        |         |          |          |     |     |            |
| 9 Ja    | ames                                   | IVI      | 12            | 57.3           | 04     | 5     |                   |                |        |       |       |  |             |   |   |    |   |    |   |      |   |        |         |          |          |     |     |            |
| 11      | anet                                   | F        | 15            | 62.5           | 112    | 5     |                   |                |        |       |       |  |             |   |   |    |   |    |   |      |   |        |         |          |          |     |     |            |
| 12 Je   | effrev                                 | M        | 13            | 62.5           | 8      | 4     |                   |                |        |       |       |  |             |   |   |    |   |    |   |      |   |        |         |          |          |     |     |            |
| 13 J    | ohn                                    | M        | 12            | 59             | 99.    | 5     |                   |                |        |       |       |  |             |   |   |    |   |    |   |      |   |        |         |          |          |     |     |            |
| 14 J    | русе                                   | F        | 11            | 51.3           | 50.:   | 5     |                   |                |        |       |       |  |             |   |   |    |   |    |   |      |   |        |         |          |          |     |     |            |
| 15 Ju   | Jdy                                    | F        | 14            | 64.3           | 9      | 0     |                   |                |        |       |       |  |             |   |   |    |   |    |   |      |   |        |         |          |          |     |     |            |
| 16 L    | ouise                                  | F        | 12            | 56.3           | 7      | 7     |                   |                |        |       |       |  |             |   |   |    |   |    |   |      |   |        |         |          |          |     |     |            |
| 17 N    | lary                                   | F        | 15            | 56.5           | 11.    | 2     |                   |                |        |       |       |  |             |   |   |    |   |    |   |      |   |        |         |          |          |     |     |            |
| 10 P    | nilip<br>obort                         | IVI<br>M | 10            | 64.8           | 10     |       |                   |                |        |       |       |  |             |   |   |    |   |    |   |      |   |        |         |          |          |     |     |            |
| 20 R    | onald                                  | M        | 15            | 67             | 13     | 3     |                   |                |        |       |       |  |             |   |   |    |   |    |   |      |   |        |         |          |          |     |     |            |
| 21 T    | homas                                  | M        | 11            | 57.5           |        | 5     |                   |                |        |       |       |  |             |   |   |    |   |    |   |      |   |        |         |          |          |     |     |            |
| 22 V    | /illiam                                | М        | 15            | 66.5           | 11     | 2     |                   |                |        |       |       |  |             |   |   |    |   |    |   |      |   |        |         |          |          |     |     |            |
| 23      |                                        |          |               |                |        | _     |                   |                |        |       |       |  |             |   |   |    |   |    |   |      |   |        |         |          |          |     |     |            |
| 24      |                                        |          |               |                |        |       |                   |                |        |       |       |  |             |   |   |    |   |    |   |      |   |        |         |          |          |     |     |            |
| 25      |                                        |          |               |                |        |       |                   |                |        |       |       |  |             |   |   |    |   |    |   |      |   |        |         |          |          |     |     |            |
| 26      |                                        |          |               |                |        |       |                   |                |        |       |       |  |             |   |   |    |   |    |   |      |   |        |         |          |          |     |     |            |
| 27      |                                        |          |               |                |        |       |                   |                |        |       |       |  |             |   |   |    |   |    |   |      |   |        |         |          |          |     |     |            |
| 29      |                                        |          |               |                |        |       |                   |                |        |       |       |  |             |   |   |    |   |    |   |      |   |        |         |          |          |     |     |            |
| 30      |                                        |          |               |                |        |       |                   |                |        |       |       |  |             |   |   |    |   |    |   |      |   |        |         |          |          |     |     |            |
| 31      |                                        |          |               |                |        |       |                   |                |        |       |       |  |             |   |   |    |   |    |   |      |   |        |         |          |          |     |     |            |
| <br> 44 | н н М                                  | Colorf   | Coded         | Data /         |        |       |                   |                |        |       |       |  |             |   |   | 4  |   |    |   |      |   |        |         |          |          |     | •   | Ē          |
| Ready   |                                        |          |               | ,              |        |       |                   |                |        |       |       |  |             |   |   | -  |   |    |   |      |   |        |         |          |          |     |     |            |

```
proc format lib=work;
value $SexCol
'F'
     = 'CXFF9999'
'M'
     = 'CX9999FF';
run;
goptions reset=all; * Always do this. *;
ods html file="C:\SAStoXLoutput\ColorCodedData.xls" style=Minimal;
title1 'Color-Coded Data';
proc print data=sashelp.class noobs;
var Name;
var Sex / style = [background = $SexCol.];
var Age Height Weight;
run;
ods html close;
```

### **PROC PRINT Font and Color Control:**

Everything that you can do except for STYLE(OBS) and STYLE(OBSHEADER)

| <b>N 1</b>  | licro | osoft l | Excel - P | ROCPR          | NTfont | ANDcol              | orCont     | trol.xls |                 |                    |       |             |     |   |          |   |      |   |                    |           |            |            | - X          |
|-------------|-------|---------|-----------|----------------|--------|---------------------|------------|----------|-----------------|--------------------|-------|-------------|-----|---|----------|---|------|---|--------------------|-----------|------------|------------|--------------|
| 8           | Eile  | Edit    | ⊻iew      | Insert         | Format | Tools               | Data       | Window   | Help            | Ado <u>b</u> e PDF |       |             |     |   |          |   |      |   | Туре               | a questio | n for help | -          | .8×          |
| D           | P     | 8       | 86:       | ۶ 🖻            | 167 v  | 🍓 Σ                 | - ĝ↓       | 1        | »               | Arial              |       | <b>v</b> 10 | - B | I | <u>u</u> |   | \$ % | 5 | ◆.0 .00<br>•.0 •.0 | t i       |            | <u>ð</u> - | <u>A</u> - , |
| 1           |       |         | 2 🔁 🖄     | 1              | h @    | <b>₩</b> ¥Rep       | oly with ⊆ | _hanges  | E <u>n</u> d Re | eview 🖕            |       |             |     |   |          |   |      |   |                    |           |            |            |              |
| 12          | 7     | ÷       |           |                |        |                     |            |          |                 |                    |       |             |     |   |          |   |      |   |                    |           |            |            |              |
|             | ID)   | X       | •         | f <sub>×</sub> |        |                     |            |          | _               | -                  |       |             |     |   |          |   | <br> |   |                    |           |            |            |              |
|             | /     | A       | PRO       | C P            | RIN    | c<br>F Ec           | nt 8       | 2<br>Col | or C            | ∟ ⊦<br>Contro      | G<br> |             | н   |   |          | J | К    |   | L                  | M         | _   P      | 4          |              |
| 1           |       |         | with      |                | e et   |                     |            |          |                 | 20110              |       |             |     |   |          |   |      |   |                    |           |            |            |              |
| 2           |       |         | WILLI     | 000            | 501    | TLC                 |            |          |                 |                    |       |             |     |   |          |   |      |   |                    |           |            |            |              |
| 4           | A     | ge      | Nam       | е              | Hei    | ight                |            |          |                 |                    |       |             |     |   |          |   |      |   |                    |           |            |            |              |
| 5           | 1     | 3       | Alice     | e              |        | 56.5                |            |          |                 |                    |       |             |     |   |          |   |      |   |                    |           |            |            |              |
| 6           |       |         | Barb      | bara           | (      | <del>65.3</del>     |            |          |                 |                    |       |             |     |   |          |   |      |   |                    |           |            |            |              |
| 7           | 1     | 3       |           |                | 12     | 21.8                |            |          |                 |                    |       |             |     |   |          |   |      |   |                    |           |            |            |              |
| 8           | Ν     | = 2     | 2         |                |        |                     |            |          |                 |                    |       |             |     |   |          |   |      |   |                    |           |            |            |              |
| 9           | 1     | 4       | Carc      |                | (      | 6 <mark>2.8</mark>  |            |          |                 |                    |       |             |     |   |          |   |      |   |                    |           |            |            |              |
| 10          |       |         | Judy      | /              | (      | 6 <mark>4.</mark> 3 |            |          |                 |                    |       |             |     |   |          |   |      |   |                    |           |            |            |              |
| 11          | 1     | 4       |           |                | 12     | 27.1                |            |          |                 |                    |       |             |     |   |          |   |      |   |                    |           |            |            |              |
| 12          |       |         |           |                | 24     | 48.9                |            |          |                 |                    |       |             |     |   |          |   |      |   |                    |           |            |            |              |
| 13          | Ν     | = 2     | 2         |                |        |                     |            |          |                 |                    |       |             |     |   |          |   |      |   |                    |           |            |            |              |
| 14          | Т     | ota     | I N =     | 4              |        |                     |            |          |                 |                    |       |             |     |   |          |   |      |   |                    |           |            |            |              |
| 15          |       |         |           |                |        |                     |            |          |                 |                    |       |             |     |   |          |   |      |   |                    |           |            |            |              |
| 17          |       |         |           |                |        |                     |            |          |                 |                    |       |             |     |   |          |   |      |   |                    |           |            |            |              |
| 18<br>19    |       |         |           |                |        |                     |            |          |                 |                    |       |             |     |   |          |   |      |   |                    |           |            |            |              |
| 20          |       |         |           |                |        |                     |            |          |                 |                    |       |             |     |   |          |   |      |   |                    |           |            |            |              |
| 21<br> 4  4 | •     | N P     | ROCPRIN   | Tfont4         | NDcolo | rContr              | ol /       |          |                 |                    |       |             |     |   | •        |   |      |   |                    |           |            |            |              |
| Read        | ly    |         |           |                |        |                     |            |          |                 |                    |       |             |     |   |          |   |      |   |                    |           |            |            |              |

```
proc sort data=sashelp.class out=ToPrint;
where name in ('Alice' 'Barbara' 'Carol' 'Judy');
by Age Name;
run;
%let FontFormatting = font_face=Arial font_weight=Bold font_size=5;
%let TitleFormatting = face=Arial weight=Bold size=5 color=black;
goptions reset=all; * Always do this. *;
ods html file="C:\SAStoXLoutput\PROCPRINTfontANDcolorControl.xls"
style=Minimal;
title1 justify=left
  "<font &TitleFormatting>PROC PRINT Font & Color
Control</font>"
  justify=left
  "<font &TitleFormatting>with ODS STYLE=</font>";
proc print data=ToPrint label N
 style(header) = [&FontFormatting]
 style(data) = [&FontFormatting]
 style(total) = [&FontFormatting background=magenta foreground=cyan]
```

```
style(bylabel)= [&FontFormatting background=magenta foreground=cyan
just=center]
 style(grand) = [&FontFormatting background=brown foreground=orange]
  style(N)
               = [&FontFormatting background=cyan foreground=magenta
just=left];
by age;
id age /
 style(header) = [&FontFormatting background=blue foreground=red]
 style(data) = [&FontFormatting background=red foreground=blue];
var Name /
 style(header) = [background=black foreground=CX999999]
 style(data) = [background=CX999999 foreground=black];
var Height;
sum Height /
 style(header) = [background=CX009900 foreground=yellow]
 style(data) = [background=yellow foreground=CX009900]
 style(total) = [&FontFormatting background=black foreground=white];
sumby age;
run;
ods html close;
```

### **Table Above Graph**

| 💐 Microsoft Excel - TableAboveGra     | ph.xls                                    |                |                    |                                       |
|---------------------------------------|-------------------------------------------|----------------|--------------------|---------------------------------------|
| 🔊 File Edit View Insert Format        | <u>T</u> ools <u>D</u> ata <u>W</u> indow | Help Adobe PDF |                    | Type a question for help 🛛 🚽 🗗 🗙      |
| 🗅 🚅 🔚 🔒 🎒 🌄 🗠 -                       | 🍓 Σ - 🤃 🛍 🕅                               | Arial          | • 14 • B I U = = = | ඕ\$%, \$8,\$8,⊈∉!• <u>≫</u> •▲•.      |
| 1 to to 2 to 1 1 1 1 1 1 1            | Reply with Changes                        | End Review     |                    |                                       |
|                                       |                                           | - •            |                    |                                       |
| IDX • & Table                         |                                           |                |                    |                                       |
| A B C                                 | D E                                       | F G            | H I J K            | L M N O                               |
| 1 Table                               |                                           |                |                    |                                       |
| 2                                     | •                                         |                |                    |                                       |
| <b>3 Age Name Height</b>              |                                           |                |                    |                                       |
| 4 13 Alice 56.5                       |                                           |                |                    |                                       |
| 5 Barbara 65.3                        |                                           |                |                    |                                       |
| <u>6</u> 13   121.8                   |                                           |                |                    |                                       |
| 7 N = 2                               |                                           |                |                    |                                       |
| 8 14 Carol 62.8                       |                                           |                |                    |                                       |
| 9 Judy 64.3                           |                                           |                |                    |                                       |
| 10 14 127.1                           |                                           |                |                    |                                       |
| 11 248.9                              |                                           |                |                    |                                       |
| 12 N = 2                              |                                           |                |                    |                                       |
| 13 Total N = 4                        |                                           |                |                    |                                       |
| 14                                    |                                           |                |                    |                                       |
| 16 Croph                              |                                           |                |                    |                                       |
| 17 Graph                              |                                           |                |                    |                                       |
| 18<br>19 Height                       |                                           |                |                    |                                       |
| 20 AN 50 5                            |                                           |                |                    |                                       |
| 21 Alice 56.5                         |                                           |                |                    |                                       |
| 22 Barbara 65.3                       |                                           |                |                    |                                       |
| 24 Carol 62.8                         |                                           |                |                    |                                       |
| <sup>25</sup> <sub>26</sub> Judy 64.3 |                                           |                |                    |                                       |
|                                       |                                           |                |                    | · · · · · · · · · · · · · · · · · · · |
| Ready                                 |                                           |                |                    |                                       |

```
proc sort data=sashelp.class out=ToPrint;
where name in ('Alice' 'Barbara' 'Carol' 'Judy');
by Age Name;
run;
%let FontFormatting = font_face=Arial font_size=4;
goptions reset=all; * Always do this. *;
ods html path="C:\SAStoXLoutput" file="TableAboveGraph.xls"
style=Minimal;
title1 font=Arial height=14pt color=red 'Table';
proc print data=ToPrint label N
  style(header) = [&FontFormatting]
  style(data) = [&FontFormatting]
  style(total) = [&FontFormatting]
  style(grand) = [&FontFormatting]
  style(bylabel)= [&FontFormatting just=center]
 style(N)
           = [&FontFormatting just=left];
by age;
id age /
  style(header) = [&FontFormatting]
```

```
style(data) = [&FontFormatting];
var name height;
sum height;
run;
proc catalog c=work.gseg kill;run;quit;
goptions hsize=2in vsize=2in htext=10pct ftext='Arial' border;
                                             * goption border
                 has no effect when imbedded in a spreadsheet *;
title color=red height=2pct ' '
justify=center height=10pct 'Graph';
footnote1 angle=-90 height=2pct ' ';
footnote2 angle=+90 height=1pct ' ';
proc gchart data=ToPrint;
pattern1 color=CX999999;
axis1 label=none style=0 major=none minor=none;
axis2 label=none style=0 major=none minor=none value=none;
hbar name / name='Below'
     sumvar=height sum sumlabel='Height'
     maxis=axis1 raxis=axis2
     width=4 space=3 coutline=same;
run; quit;
ods html close;
```

### Table at Left of Graph and Excel Sheet Name Customization (requires MSOffice2K\_x tagset, which can not support multi-sheet workbooks)

| 🛛 Microsoft Excel - TableAtLeftOfGraph.xls |                                    |            |                  |                  |                          |                   |                    |      |     |     |   |      |                      |               |            |              |
|--------------------------------------------|------------------------------------|------------|------------------|------------------|--------------------------|-------------------|--------------------|------|-----|-----|---|------|----------------------|---------------|------------|--------------|
|                                            | <u>File</u>                        | dit ⊻iew I | insert Forma     | at <u>T</u> ools | <u>D</u> ata <u>W</u> ir | ndow <u>H</u> elp | Ado <u>b</u> e PDF |      |     |     |   |      | Туре                 | a question fo | r help 🚽 . | - 8 ×        |
| D                                          | 🗃 🔛                                | 8 5 7      | 8 🖹 🗠            | - 🍓 Σ            | - 21 🛍                   | , 🕐 🐥 A           | rial               | - 14 | • B | ΙU≣ |   | \$ % | •.0 .00<br>•.• 00. € | €≣ €≣         | 🔄 + 🔕 +    | <u>A</u> - , |
| *                                          | ta ta                              | 2 🔁 🍅      | i 🔊 🗣 á          | Reply            | , with ⊆han              | ges End Ret       | /iew               |      |     |     |   |      |                      |               |            |              |
|                                            |                                    |            | •                |                  |                          |                   |                    |      |     |     |   |      |                      |               |            |              |
|                                            | IDX                                | -          | <i>f</i> ∗ Table |                  |                          |                   |                    |      |     |     |   |      |                      |               |            |              |
|                                            | A                                  | В          | C                | D                | E                        | F                 | G                  | Н    | I   | J   | K | L    | М                    | N             | 0          | -            |
| 1                                          |                                    | Table      | •                |                  | Graph                    | ı                 |                    |      |     |     |   |      |                      |               |            | _            |
| 2                                          |                                    |            | ,                | 1                |                          |                   |                    |      |     |     |   |      |                      |               |            |              |
| 3                                          | Age                                | Name       | Height           |                  |                          | Height            |                    |      |     |     |   |      |                      |               |            |              |
| 4                                          | 13                                 | Alice      | 56.5             | Alico            |                          | 565               |                    |      |     |     |   |      |                      |               |            |              |
| 5                                          |                                    | Barbara    | 65.3             | Darbar           | -                        | 65.0              |                    |      |     |     |   |      |                      |               |            |              |
| 6                                          | 13                                 |            | 121.8            | Barbar           | a                        | 05.3              |                    |      |     |     |   |      |                      |               |            |              |
| 7                                          | N = 2                              | 2          |                  | Carol            |                          | 62.8              |                    |      |     |     |   |      |                      |               |            |              |
| 8                                          | 14                                 | Carol      | 62.8             | Judy             |                          | 64.3              |                    |      |     |     |   |      |                      |               |            |              |
| 9                                          |                                    | Judy       | 64.3             |                  |                          |                   |                    |      |     |     |   |      |                      |               |            |              |
| 10                                         | 14                                 |            | 127.1            | 1                |                          |                   |                    |      |     |     |   |      |                      |               |            |              |
| 11                                         |                                    |            | 248.9            | 1                |                          |                   |                    |      |     |     |   |      |                      |               |            |              |
| 12                                         | N = 2                              | 2          | •                |                  |                          |                   |                    |      |     |     |   |      |                      |               |            |              |
| 13                                         | Total                              | N = 4      |                  |                  |                          |                   |                    |      |     |     |   |      |                      |               |            |              |
| 14                                         |                                    |            |                  |                  |                          |                   |                    |      |     |     |   |      |                      |               |            |              |
| 15                                         |                                    |            |                  |                  |                          |                   |                    |      |     |     |   |      |                      |               |            |              |
| 17                                         |                                    |            |                  |                  |                          |                   |                    |      |     |     |   |      |                      |               |            |              |
| 18                                         |                                    |            |                  |                  |                          |                   |                    |      |     |     |   |      |                      |               |            |              |
| 19                                         |                                    |            |                  |                  |                          |                   |                    |      |     |     |   |      |                      |               |            |              |
| 21                                         |                                    |            |                  |                  |                          |                   |                    |      |     |     |   |      |                      |               |            |              |
| 22                                         |                                    |            |                  |                  |                          |                   |                    |      |     |     |   |      |                      |               |            |              |
| 23                                         |                                    |            |                  |                  |                          |                   |                    |      |     |     |   |      |                      |               |            |              |
| 25                                         |                                    |            |                  |                  |                          |                   |                    |      |     |     |   |      |                      |               |            |              |
| 26                                         |                                    |            |                  |                  |                          |                   |                    |      |     |     |   |      |                      |               |            | -            |
| H.                                         | I ← → H \ Table At Left Of Graph / |            |                  |                  |                          |                   |                    |      |     |     |   |      |                      |               |            |              |
| Rea                                        | dy                                 |            |                  |                  |                          |                   |                    |      |     |     |   |      |                      |               |            |              |

```
proc sort data=sashelp.class out=ToPrint;
where name in ('Alice' 'Barbara' 'Carol' 'Judy');
by Age Name;
run;
```

%let FontFormatting = font\_face=Arial font\_size=4;

```
goptions reset=all; * Always do this. *;
ods tagsets.MSOffice2K_x path="C:\SAStoXLoutput"
file="TableAtLeftOfGraph.xls" style=Minimal
options(panelcols="2" sheet_name="Table At Left Of Graph" doc="help");
title1 font=Arial height=14pt color=red 'Table';
title1 font=Arial height=14pt color=red 'Table';
proc print data=ToPrint label N
style(header) = [&FontFormatting]
style(data) = [&FontFormatting]
style(total) = [&FontFormatting]
style(grand) = [&FontFormatting]
style(bylabel)= [&FontFormatting just=center]
```

```
style(N) = [&FontFormatting just=left];
```

```
by age;
id age /
 style(header) = [&FontFormatting]
  style(data) = [&FontFormatting];
var name height;
sum height;
run;
proc catalog c=work.gseg kill;run;quit;
goptions hsize=2in vsize=2in htext=10pct ftext='Arial' border;
                                             * goption border
                 has no effect when imbedded in a spreadsheet *;
title color=red height=2pct ' '
justify=center height=10pct 'Graph';
footnote1 angle=-90 height=2pct ' ';
footnote2 angle=+90 height=1pct ' ';
proc gchart data=ToPrint;
pattern1 color=CXCCCCCC;
axis1 label=none style=0 major=none minor=none;
axis2 label=none style=0 major=none minor=none value=none;
hbar name / name='AtRight'
     sumvar=height sum sumlabel='Height'
     maxis=axis1 raxis=axis2
     width=4 space=3 coutline=same;
run; quit;
ods _all_ close;
```

Multi-Sheet Workbook (requires ExcelXP tagset, which can not support graphs)

| Microsoft Excel                          | - Mul 🔳 🗖 🔀                    | Microsoft Excel                          | - Mul 🔳 🗖 🔀                             | Microsoft Exe                      | cel - Mul 🔳 🗖 🔀   |  |  |  |
|------------------------------------------|--------------------------------|------------------------------------------|-----------------------------------------|------------------------------------|-------------------|--|--|--|
| 📳 <u>F</u> ile <u>E</u> dit <u>V</u> iew | <u>I</u> nsert F <u>o</u> rmat | 📳 <u>F</u> ile <u>E</u> dit <u>V</u> iew | v <u>I</u> nsert F <u>o</u> rmat        | 📳 File Edit View Insert Format     |                   |  |  |  |
| <u>T</u> ools <u>D</u> ata <u>W</u> indo | ow <u>H</u> elp                | <u>T</u> ools <u>D</u> ata <u>W</u> ind  | ow <u>H</u> elp                         |                                    |                   |  |  |  |
| Ado <u>b</u> e PDF                       | _ & ×                          | Ado <u>b</u> e PDF                       | _ 8 ×                                   | Adobe PDF _ 🗗 🗙                    |                   |  |  |  |
| 🗠 - 🌺 B 🔯 -                              | ▲ - ×                          | KO 🖉 🖁 🖪 🛛 🕭 🗸                           | • <u>A</u> • *                          | B <b>B A</b> • <b>A</b> • <b>P</b> |                   |  |  |  |
| 1 ta ta 22 😘                             | 🍅 🗹 🖪 🖨 🐥                      | i 🏠 📩 📩 🖾 🔂                              | 🌆 🗹 🖪 🖨 🐥                               | 🌇 🖆 🖄 🖓 🔁 🏠 🎽                      |                   |  |  |  |
| 1 🔁 🛃 🗸                                  |                                | 12 🔂 🚽                                   |                                         | 1 🔁 🔂 🗸                            |                   |  |  |  |
| A1 🔻                                     | <i>f</i> ∡ Name                | A1 👻                                     | <i>f</i> ≁ Name                         | A1                                 | <b>▼ f</b> ∡ Name |  |  |  |
| A                                        | В                              | A                                        | В                                       | A                                  | В                 |  |  |  |
| 1 Name                                   | Height                         | 1 Name                                   | Age                                     | 1 Name                             | Age               |  |  |  |
| 2 Alfred                                 | 69                             | 2 Alice                                  | 13                                      | 2 Alfred                           | 14                |  |  |  |
| 3 Alice                                  | 56.5                           | 3 Barbara                                | 13                                      | 3 Henry                            | 14                |  |  |  |
| 4 Barbara                                | 65.3                           | 4 Carol                                  | 14                                      | 4 James                            | 12                |  |  |  |
| 5 Carol                                  | 62.8                           | 5 Jane                                   | 12                                      | 5 Jeffrey                          | 13                |  |  |  |
| 6 Henry                                  | 63.5                           | 6 Janet                                  | 15                                      | 6 John                             | 12                |  |  |  |
| 7 James                                  | 57.3                           | 7 Joyce                                  | 11                                      | 7 Philip                           | 16                |  |  |  |
| 8 Jane                                   | 59.8                           | 8 Judy                                   | 14                                      | 8 Robert                           | 12                |  |  |  |
| 9 Janet                                  | 62.5                           | 9 Louise                                 | 12                                      | 9 Ronald                           | 15                |  |  |  |
| 10 Jeffrey                               | 62.5                           | 10 Mary                                  | 15                                      | 10 Thomas                          | 11                |  |  |  |
| 11 John                                  | 59                             | 11                                       |                                         | 11 William                         | 15                |  |  |  |
| 12 Joyce                                 | 51.3                           | 13                                       |                                         | 12                                 |                   |  |  |  |
| 13 Judy                                  | 64.3                           | 14                                       |                                         | 14                                 |                   |  |  |  |
| 14 Louise                                | 56.3                           | 15                                       |                                         | 15                                 |                   |  |  |  |
| 15 Mary                                  | 66.5                           | 16                                       |                                         | 16                                 |                   |  |  |  |
| 16 Philip                                | 72                             | 17                                       |                                         | 17                                 |                   |  |  |  |
| 17 Robert                                | 64.8                           | 18                                       |                                         | 18                                 |                   |  |  |  |
| 18 Ronald                                | 67                             | 20                                       |                                         | 19                                 |                   |  |  |  |
| 19 Thomas                                | 57.5                           | 21                                       |                                         | 20                                 |                   |  |  |  |
| 20 William                               | 66.5                           | 22                                       |                                         | 22                                 |                   |  |  |  |
| 21                                       |                                | 23                                       |                                         | 23                                 |                   |  |  |  |
| 22                                       |                                | 24                                       |                                         | 24                                 |                   |  |  |  |
| 23                                       |                                | 25                                       |                                         | 25                                 |                   |  |  |  |
| 25                                       |                                | 27                                       |                                         | 20                                 |                   |  |  |  |
| 26                                       |                                | 28                                       | - I - I - I - I - I - I - I - I - I - I | 28                                 |                   |  |  |  |
| Height                                   |                                | JH ◀ ► Ϸ  <u>λ</u> Sex F ζ               | SE I I                                  | Η ◀ ► Η   <u>λ</u> Sex             | M/ [4]            |  |  |  |
|                                          |                                |                                          |                                         |                                    |                   |  |  |  |

```
ods tagsets.excelxp style=Minimal
```

### Conclusion

The methods shown address common needs when presenting data from SAS via Excel. For other Excel formatting requirements, the author has found Dynamic Data Exchange (DDE) to be a method that is extremely powerful, and, for him, easier to use than the alternatives. See Reference 1.

### **References (by this author)**

1. LeRoy Bessler, "SAS and Excel, A Winning Combination, Part 2: Dynamic Data Exchange (DDE), a Popular Solution around the World", *Proceedings of the MidWest SAS Users Group Conference 2010*, MWSUG, Inc. (USA), 2010.

### Acknowledgments

My thanks to Chevell Parker at SAS Technical Support for advice about ODS tagset MSOffice2K\_x.

### **Author Information**

Your questions, comments, suggestions, and other simple SAS-to-Excel solutions are welcome.

LeRoy Bessler PhD Bessler Consulting and Research, Fox Point, Milwaukee, Wisconsin, USA Le\_Roy\_Bessler@wi.rr.com

A SAS user since 1978, Dr. LeRoy Bessler has shared his knowledge and experience with other users at conferences throughout the USA and in Montreal, London, Heidelberg, and Dublin. Though a SAS generalist with long experience in Base SAS, SAS macro language, and SAS tools for access to non-SAS data, his special interests include communication-effective visual communication and reporting, web information delivery, highly formatted Excel reporting, SAS/GRAPH<sup>®</sup>, ODS, creation of unique tools to support the SAS BI server and its users, and Software-Intelligent Application Development for Reliability, Reusability, Extendibility, and Maintainability. He is a regular contributor to *VIEWS News*, the web newsletter of the VIEWS International SAS Programmer Community.

SAS is a registered trademark or trademark of SAS Institute Inc. in the USA and other countries. (a) indicates USA registration. Other product and brand names are trademarks or registered trademarks of their respective owners.